1.Unzip the attachment file, and put the 'firmware' and 'safety' folders in the root directory of the USB.

| <ul> <li>№ S1(15-24-G3) V090002_02</li> <li>文生(F) 命令(C) T具(S) 此</li> <li>○○○○○○○○○○○○○○○○○○○○○○○○○○○○○○○○○○○○</li></ul> | 2_05.rar (评估版本)<br>/蔬来(O) 洗顶(N) 帮助(H)<br><br><br><br><br> | rar file                                                                                                    | ■ ○ ○ ○ ○ ○ ○ ○ ○ ○ ○ ○ ○ ○ ○ ○ ○ ○ ○ ○ | 自解压格             | 各式                     |            |
|----------------------------------------------------------------------------------------------------|-----------------------------------------------------------|----------------------------------------------------------------------------------------------------|-----------------------------------------|------------------|------------------------|------------|
| <b>^</b>                                                                                                    | Unzip                                                     | 222384                                                                                                    |                                         |                  |                        | 1000000000 |
| 名称                                                                                                    |                                                           |                                                                                                    |                                         | 大小               | 压缩后大小                  | 类型<br>文化   |
| firmware<br>safety                                                                                                    | firmware & s                                              | afety folder                                                                                                    | 1,                                      | 115,136<br>3,664 | 406,015<br>387         | 文件         |
| 1                                                                                                    |                                                           |                                                                                                    |                                         |                  |                        |            |
| → 此电脑 → Data (D:) →                                                                                                    | - C                                                       |                                                                                                    |                                         |                  |                        |            |
| > 此电脑 > Data (D:) ><br>名称                                                                                               | - C                                                       |                                                                                                    | 类型                                      |                  | 大小                     |            |
| → 此电脑 → Data (D:) →<br>名称<br>Mar Clash 32                                                                               | ] ਂ ਂ<br>USB root                                         |                                                                                                    | 类型<br>WinRAR 2                          | ZIP 压缩           | 大小                     | 0 KI       |
| → 此电脑 → Data (D:) →<br>名称<br>Mark Clash 32<br>Mark Clash                                                                | ੇ ਂ ਟ<br>USB root                                         |                                                                                                    | 类型<br>WinRAR Z<br>WinRAR Z              | ZIP 压缩<br>ZIP 压缩 | 大小<br>131,34<br>106,26 | -0 KI      |
| <ul> <li>→ 此电脑 → Data (D:) →</li> <li>名称</li> <li>Clash → Clash</li> <li>Clash → Safety</li> </ul>                      | ੇ ਂ c<br>USB root                                         | <ul> <li>◇ 在 Data (D:) 中搜索</li> <li>修改日期 ~</li> <li>d<sup>1</sup><sup>1</sup><sup>2</sup><sup>2</sup><sup>6</sup>/<sup>1</sup><sup>1</sup><sup>1</sup><sup>1</sup><sup>2</sup><sup>7</sup><sup>7</sup></li> <li>2022/6/14 10:26</li> <li>2022/9/2 16:39</li> </ul> | 类型<br>WinRAR Z<br>WinRAR Z<br>文件夹       | ZIP 压缩<br>ZIP 压缩 | 大小<br>131,34<br>106,26 | -0 KI      |

- Turn off the AC switch to make the inverter in the state of no power generation for on-grid inverters OR standby mode for HYD inverters.
- 3. Insert the USB to inverter.
- 4. Find the 'Software Update' option in the menu, input password 0715 to upgrade the inverter firmware.

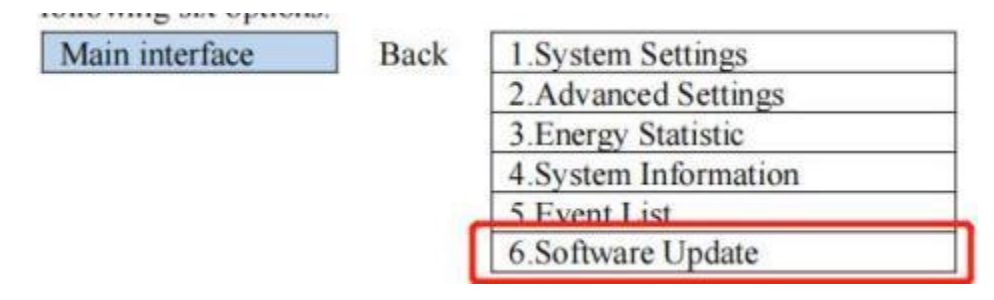

5. Find 'Safety param' in the 'System setting' or 'Enter setting' menu Option. After entering, input 0715 to select the required safety file and confirm the import.

| Main interface | Back | 1.System Settings    |
|----------------|------|----------------------|
|                |      | 2.Advanced Settings  |
|                |      | 3.Energy Statistic   |
|                |      | 4.System Information |
|                |      | 5.Event List         |
|                |      | 6.Software Update    |

## 6.3.1 System setting

| 1. System Setting | OK |
|-------------------|----|
|-------------------|----|

| 1.Language Settings         |
|-----------------------------|
| 2.Time                      |
| 3.Safety Param.             |
| 4.Energy Storage Mode       |
| 5.Auto Test(Only for Italy) |
| 6.EPS Mode                  |
| 7.Communication Addr.       |